# Mac Mail 4.5 設定方法

・はじめに

本マニュアルは、Mac Mail 4.5 でkamon. ne. jp ドメインのメールの送受信をするための設 定例となります。

■アカウント設定情報

| アカウントの種類     | POP                |
|--------------|--------------------|
| メールアドレス      | OOOO@kamon. ne. jp |
| 受信メールサーバー    | mail.kamon.ne.jp   |
| 送信メールサーバー    | mail.kamon.ne.jp   |
| 送信サーバー(SMTP) | 587                |
| アカウント名       | OOOO@kamon. ne. jp |
| パスワード        | メールパスワード           |

①Mail を起動します。

(1)デスクトップ画面最下部にある[アプリケーション]をクリックします。

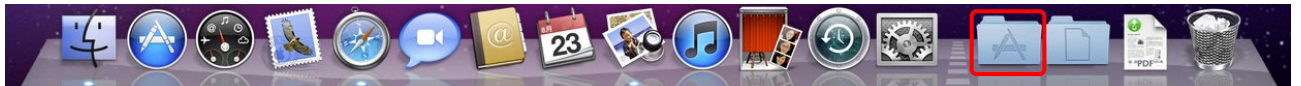

#### (2)表示されたメニューから[Mail]クリックして起動します。

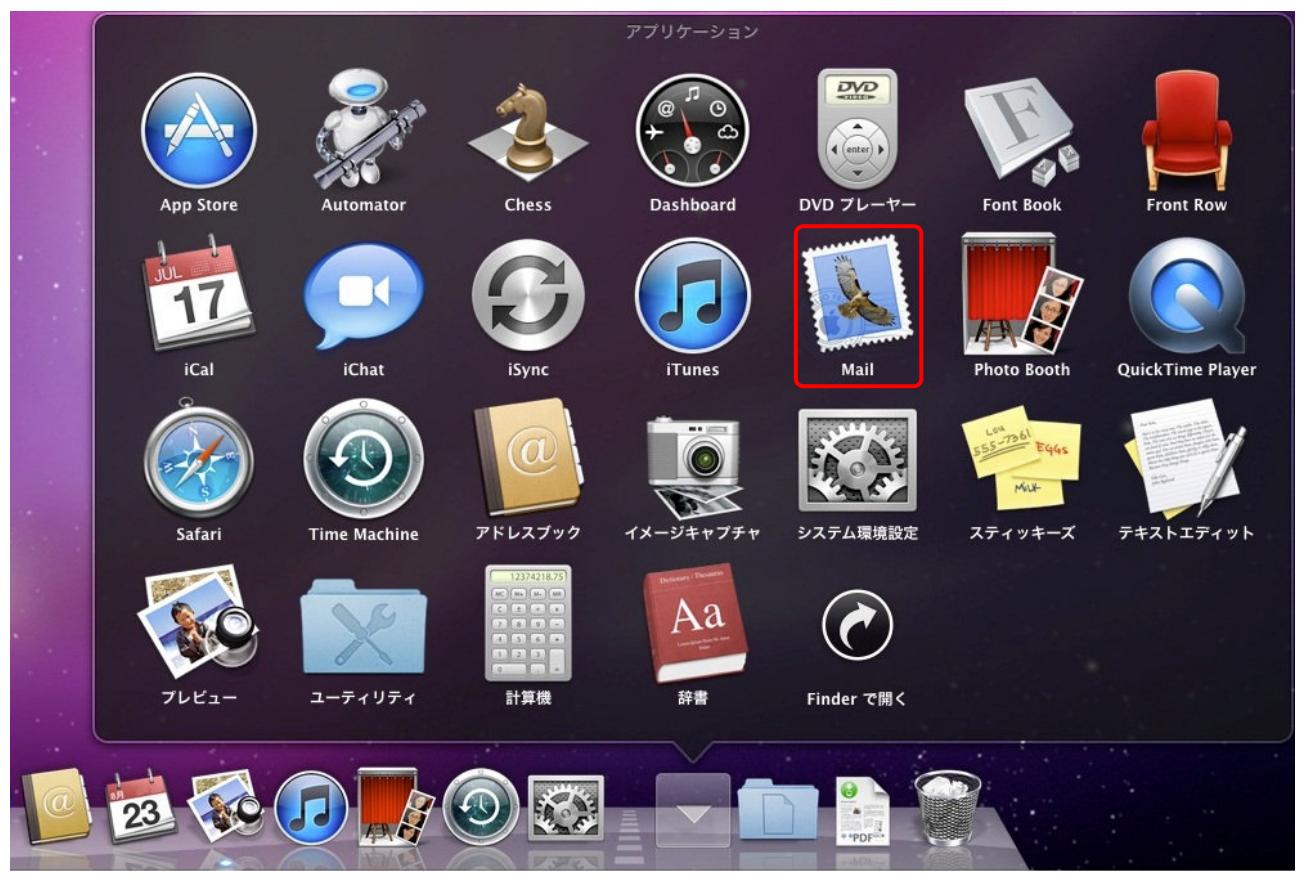

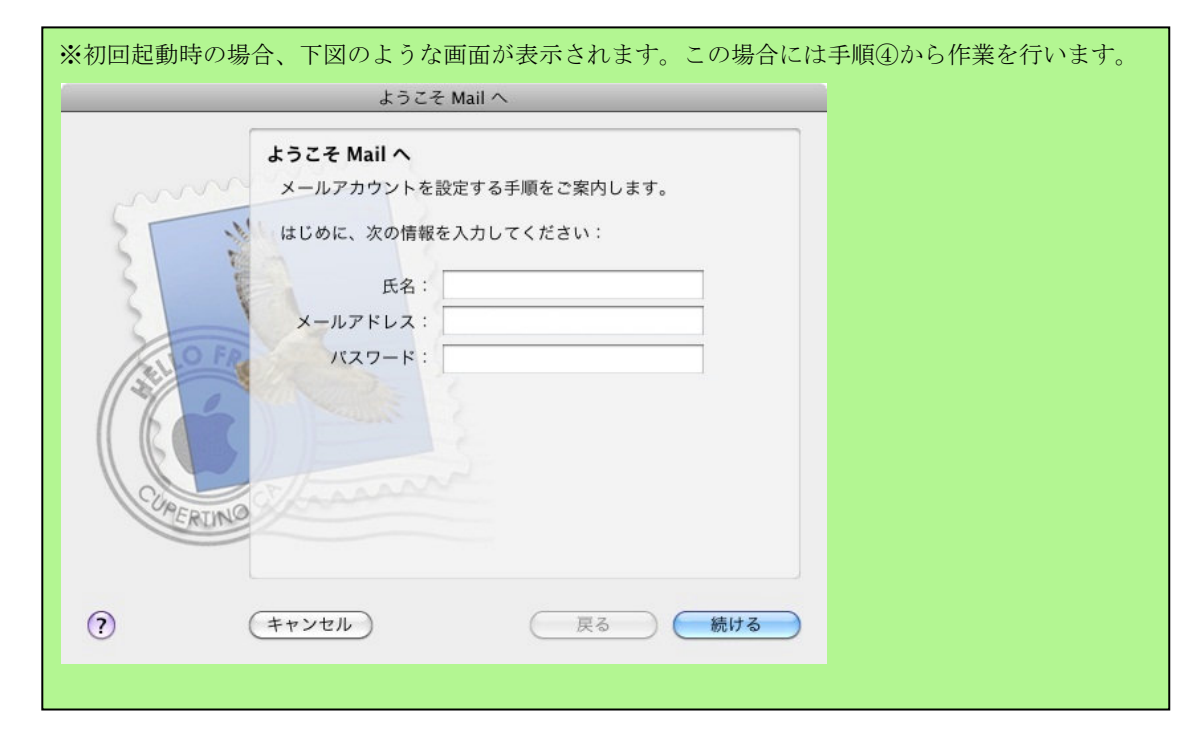

|            | Mail ファイル                   | 編集 表示 メー  | -ルボックス | メッセ |
|------------|-----------------------------|-----------|--------|-----|
| 0          | Mail について                   |           |        |     |
|            | 環境設定                        | Ж,        |        |     |
| 受信         | Mail のフィード                  | 『バックを送信   | 述惑メール  | 这1  |
| x-117      | サービス                        | •         |        |     |
| √<br>► RSS | Mail を隠す<br>ほかを隠す<br>すべてを表示 | H米<br>H米ブ |        |     |
|            | Mail を終了                    | жQ        |        |     |
|            |                             |           |        |     |

②画面左上にある[Mail]>[環境設定]の順にクリックします。

③アカウント画面で [アカウント]を選択し、画面左下にある[+]ボタンをクリックします。

| 00                    | アカウント                                                           |
|-----------------------|-----------------------------------------------------------------|
| していた。<br>一般 アカウント RSS | 送惑メール フォントとカラー 表示 作成 署名 ルール                                     |
| アカウント                 | アカウント情報     メールボックスの特性     詳細       アカウントの種類:     説明:       説明: |
|                       | 受信用メールサーバ:<br>ユーザ名:<br>パスワード:                                   |
|                       | 送信用メールサーバ (SMTP) :<br>□ このサーバのみを使用                              |
| +-                    | ?                                                               |

④アカウントを追加画面で氏名、メールアドレス、パスワードを入力し、キーボードの Option キーを押しながら
 [続ける]ボタンをクリックします。(※Option キーを押している間、[作成]ボタンが[続ける]ボタンに変化します。)

| 000                     | アカウント                                                                                                    |
|-------------------------|----------------------------------------------------------------------------------------------------|
| <u>し</u><br>一般<br>アカウント | RSS     Image: Signal system     Image: Signal system     Image: Signal system       RSS $\bigotimes$ $\bigvee$ $\bigvee$ $\bigvee$ $\bigotimes$ $\bigvee$ $\bigvee$ $\bigvee$ $\bigotimes$ $\forall$ $\bigvee$ $\bigotimes$ $\forall$ $i$ |
| Summer and a second     | <b>アカウントを追加</b><br>追加のアカウントを設定する手順をご案内します。<br>はじめに、次の情報を入力してください:                                                                                                    |
| 3                       | 氏名:任意の名前                                                                                                    |
| 2                       | メールアドレス: OOOO@kamon. ne. jp                                                                                                    |
| ELO FA                  | パスワード: ●●●●●●                                                                                                    |
| COMERING                | キーボードの Option キーを押しながらクリックします。                                                                                                    |
|                         |                                                                                                    |
| ?                       | (キャンセル) 戻る 続ける                                                                                                    |
| +-                      | (?)                                                                                                    |

| 氏名      | 任意の名前を入力します。(送信先に設定した名前が表示されます) |
|---------|---------------------------------|
| メールアドレス | OOOO@kamon. ne. jp と入力します。      |
| パスワード   | メールパスワードを入力します。                 |

| 000                     | アカウント               |                    |                                         |
|-------------------------|---------------------|--------------------|-----------------------------------------|
| した<br>一般<br>アカウント<br>RS | S<br>述惑メール フォントとカラー | 表示 作成 署名 ルール       |                                         |
| 24220                   | 受信用メールサーバ           |                    |                                         |
| m                       | アカウントの種類:           | 🚱 POP              |                                         |
| 2                       | 説明:                 |                    |                                         |
| 51 6                    | 受信用メールサーバ:          | mail.kamon.ne.jp   |                                         |
| 2                       | ユーザ名:               | 0000@kamon. ne. jp |                                         |
| ELO FR                  | パスワード:              | •••••              |                                         |
| CORERUNO                | *                   | ドの Ontion キーを押したがら | クリックします                                 |
|                         |                     |                    | ,,,,,,,,,,,,,,,,,,,,,,,,,,,,,,,,,,,,,,, |
| ?                       | キャンセル               | ( 戻る 続ける           |                                         |
|                         |                     |                    | T                                       |
| + -                     |                     | (?)                | 1.                                      |

⑤受信用メールサーバ画面で各項目を入力し、キーボードの Option キーを押しながら【続ける】ボタンをクリックします。

| アカウントの種類 | POP を選択します。                              |
|----------|------------------------------------------|
| 説明       | 設定するアカウントの説明を任意で入力します。                   |
| 受信メールサーバ | mail.kamon.ne.jpと入力します。                  |
| ユーザ名     | ○○○○@kamon.ne.jpと入力します。(メールアドレスと同じになります) |
| パスワード    | メールパスワードを入力します。                          |

⑥[SSL(Secure Sockets Layer)を使用]のチェックを外し、キーボードの Option キーを押しながら[続ける]ボタンをクリ ックします。

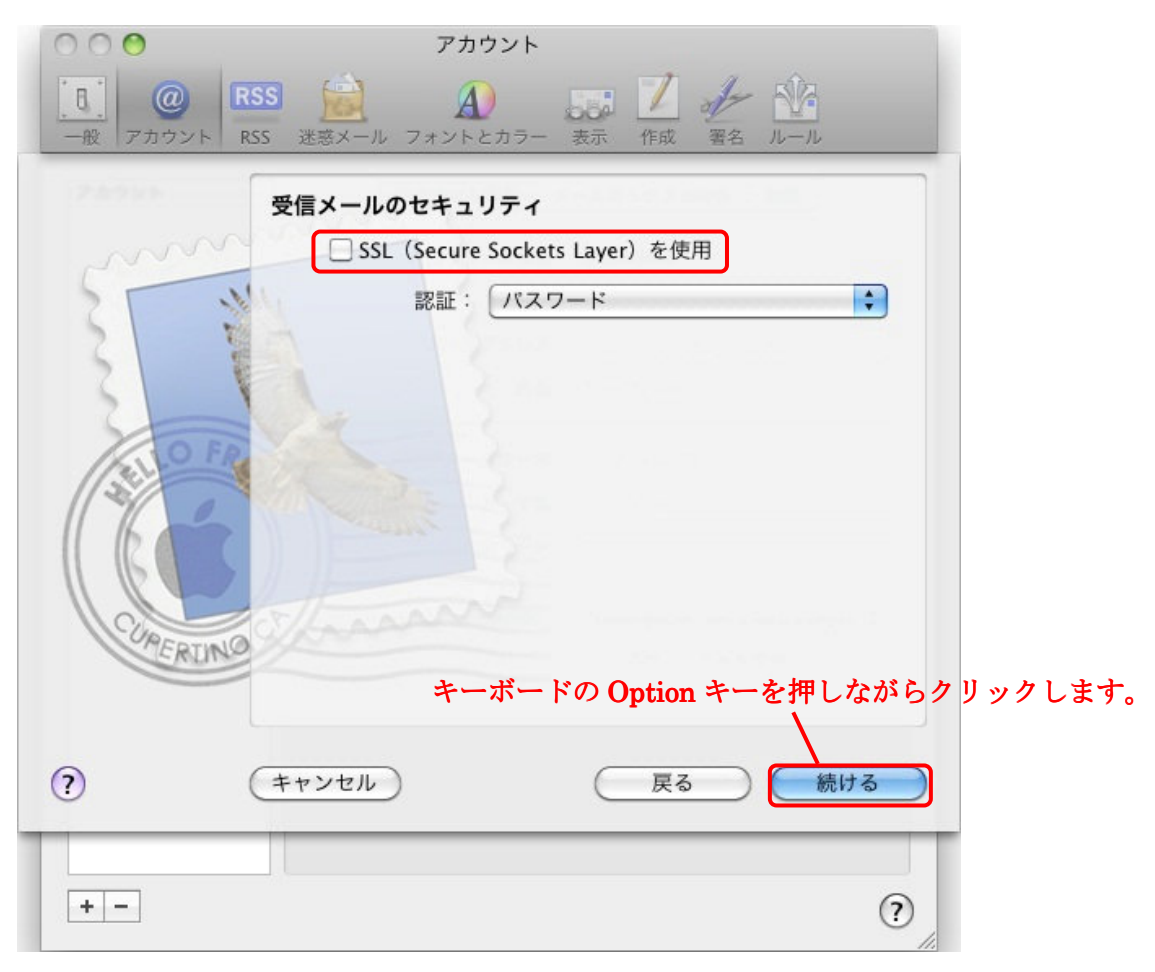

| SSL(Secure Sockets Layer)を使用 | チェックしません。 |
|------------------------------|-----------|
|------------------------------|-----------|

| 000                  | アカウント                           |
|----------------------|---------------------------------|
| <u>し</u><br>一般 アカウント | RSS 送惑メール フォントとカラー 表示 作成 署名 ルール |
|                      | 送信用メールサーバ                       |
|                      | 説明:                             |
| 55.                  | 送信用メールサーバ: mail.kamon.ne.jp     |
| 21                   | □ このサーバのみを使用                    |
| 3                    | ▼ 認証を使用                         |
| OF                   | ユーザ名: OOOO@kamon. ne. jp        |
| 1                    | パスワード: ●●●●●●                   |
| 16                   |                                 |
|                      |                                 |
| CURECOM              | a lana and                      |
| CRUM                 | キーボードの Ontion キーを押したがらクリックします   |
|                      |                                 |
| 0                    | (キャンセル) 厚る 続ける                  |
| 0                    |                                 |
|                      |                                 |
| + -                  | (?)                             |

⑦受信用メールサーバ画面で各項目を入力し、キーボードの Option キーを押しながら[続ける] ボタンをクリックします。

| 説明         | 設定するアカウントの説明を任意で入力します。                       |
|------------|----------------------------------------------|
| 送信用メールサーバ  | mail.kamon.ne.jp と入力します。                     |
| このサーバのみを使用 | チェックしません。                                    |
| 認証を使用      | チェックします。                                     |
| ユーザ名       | OOOO@kamon. ne. jp と入力します。(メールアドレスと同じになります。) |
| パスワード      | メールパスワードを入力します。                              |

⑧[SSL(Secure Sockets Layer)を使用]のチェックを外し、キーボードの Option キーを押しながら[続ける]ボタンをクリ ックします。

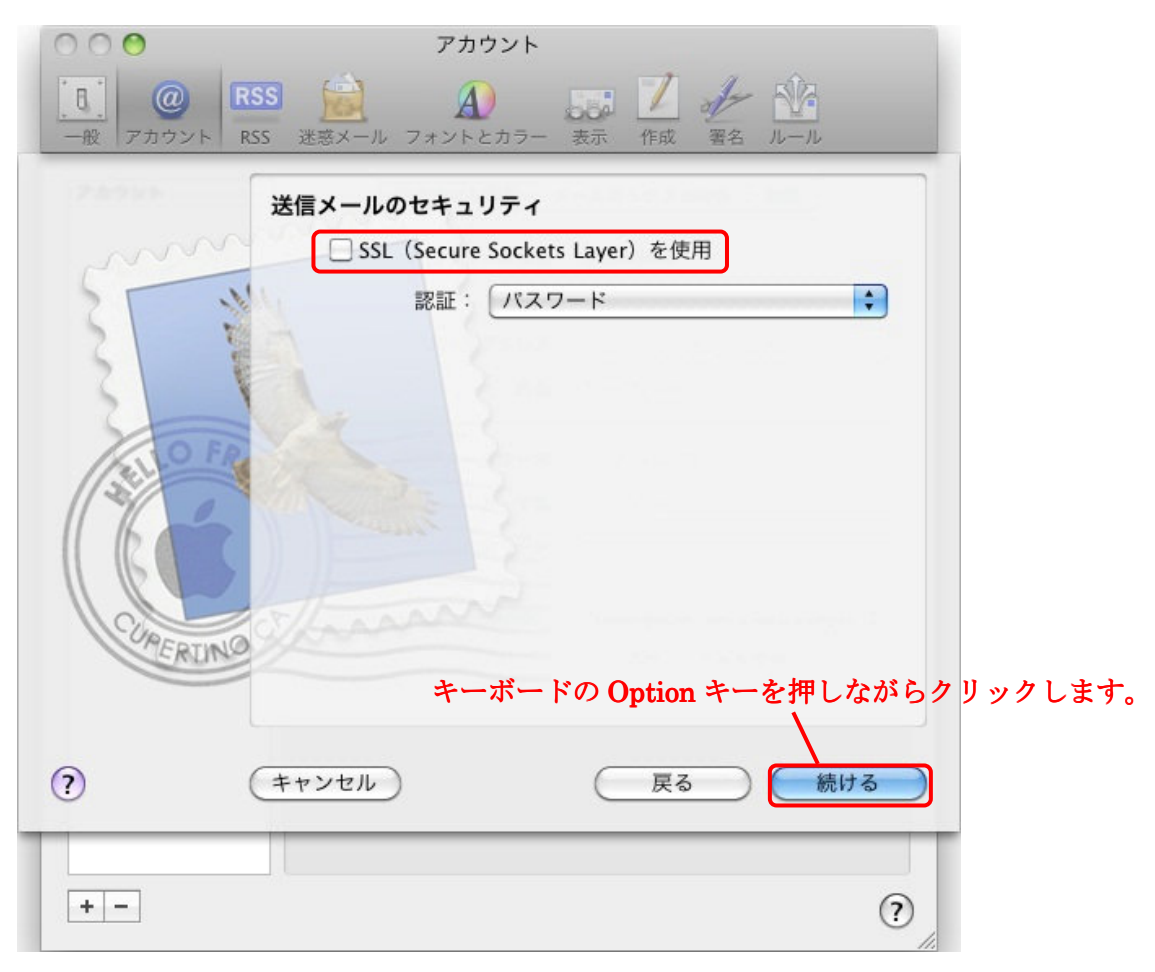

| ックしません。 |
|---------|
| ,       |

#### ⑨設定の確認画面が表示されます。

設定内容が問題なければ[作成]ボタンをクリック、修正を行う場合は[戻る]ボタンをクリックします。

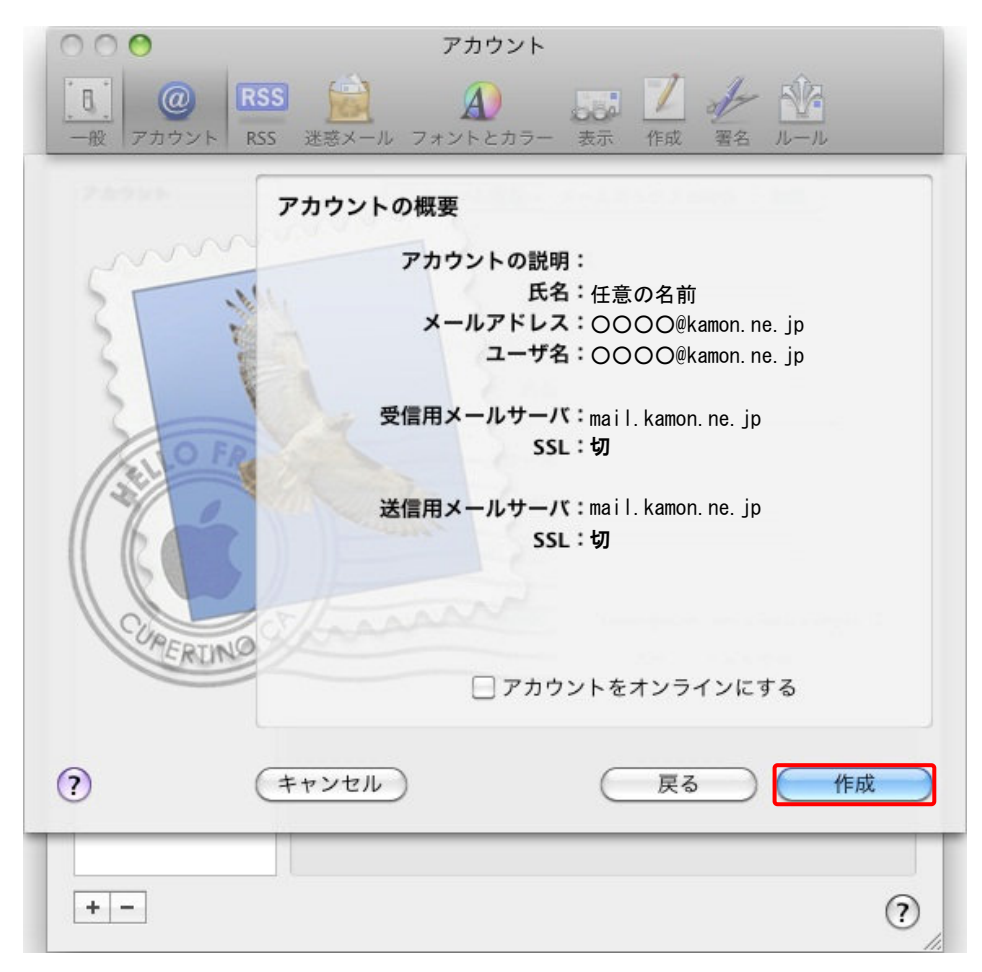

⑩アカウント画面に戻ります。画面下の【送信用メールサーバー(SMTP)】をクリックし、【SMTP サーバーリストを編集】 をクリックします。

| <ul> <li>〇〇</li> <li>〇〇</li> <li>〇〇</li> <li>RSS</li> <li>一般</li> <li>アカウント</li> <li>RSS</li> </ul> | アカウント<br>送惑メール フォントとカラー 表示 作成 署名 ルール                                                                                                    |
|----------------------------------------------------------------------------------------------------|----------------------------------------------------------------------------------------------------|
| アカウント<br>w POP                                                                                      | アカウント情報       メールボックスの特性       詳細         アカウントの種類:       説明:         説明:       シールアドレス:       ○○○○@kamon.ne.jp         氏名:       任意の名前         受信用メールサーバ:       mail.kamon.ne.jp         ユーザ名:       ○○○○@kamon.ne.jp         パスワード:       ●●●●●●●         送信用メールサーバ (SMTP):       mail.kamon.ne.jp         このサーバのみを使用 |
| + -                                                                                                 | ?                                                                                                    |
|                                                                                                    | 受信用メールサーバ:       mail.kamon.ne.jp         ユーザ名:       OOOO@kamon.ne.jp         パスワード:       なし         送信用メールサーバ (SMTP)       イ mail.kamon.ne.jp         SMTP サーバリストを編集                                                                                                    |
| + -                                                                                                 | (?)                                                                                                    |

①[詳細]をクリックし画面を切り替え、【カスタムポートを使用】にチェック、ボックス内に[587]と入力し、[OK]ボタン で画面を閉じます。

| 000      | アカウント                                                                                                    |
|----------|----------------------------------------------------------------------------------------------------|
|          | (2)     RSS     (2)     (2)     (2)       カウント     RSS     迷惑メール     フォントとカラー     表示     作成     署名     ルール                                                                      |
| 77.<br>@ | 説明 サーバ名 使用しているアカウント mail.kamon.ne.jp                                                                                                    |
|          | + -<br>アカウント情報 詳細<br>○ デフォルトボートを使用 (25, 465, 587)<br>④ カスタムボートを使用 : 587<br>○ SSL (Secure Sockets Layer)を使用<br>認証 : パスワード<br>ユーザ名 : ○○○@kamon.ne.jp(メールアドレス)<br>パスワード : メールパスワード |
| +        | ? (++>th) OK                                                                                                    |

| カスタムポートを使用 | チェックし、587と入力します。 |
|------------|------------------|
|------------|------------------|

(1)アカウント画面に戻ります。【詳細】をクリックし画面を切り替え、ポート部分の入力ボックスに[110]と入力します。

| <ul> <li>〇〇</li> <li>〇〇</li> <li>〇〇</li> <li>RSS</li> <li>一般</li> <li>アカウント</li> <li>RSS</li> </ul> | アカウント<br>送惑メール フォントとカラー 表示 作成 署名 ルール                                                                                                    |
|----------------------------------------------------------------------------------------------------|----------------------------------------------------------------------------------------------------|
| アカウント                                                                                               | アカウント情報       メールボックスの特性       詳細            ご このアカウントを使用           新規メッセージを自動的に受信するときに含める             ダ メッセージ受信後にメッセージのコビーをサーバから取り除く:           1週間後           今すぐ取り除く             1週間後           ぐ           今すぐ取り除く             メッセージのサイズが           KB を超えるときに警告             以下の詳細オブションを変更するときは、事前にシステム管理         者に確認してください。           ポート:             ポート:           110             SSLを使用             認証:           パスワード |
| + -                                                                                                 | •                                                                                                    |

| ●設定項目 |             |
|-------|-------------|
| ポート   | 110 と入力します。 |

入力完了後、画面左上の( 🧑 )ボタンで画面を閉じます。最後に【保存】ボタンを押し、設定は完了となります。

| アカウント                       |
|-----------------------------|
| S 論 A フォントとカラー 表示 作成 署名 ルール |
| アカウントの変更内容を保存しますか?          |
| 保存しないと、変更内容は失われます。          |
| (保存しない)(キャンセル)(保存):         |
|                             |